# **PROSERQUISA**

## "Excelencia en la experimentación científica"

RB 1.3 Control de un servomotor en un ángulo

## **GUIA DEL PROFESOR**

Tel.: (503) 2273-2018 Fax: (503) 2273-4770 gerencia@proserquisa.net

Reparto y Calle Los Héroes No. 26-A, San Salvador, El Salvador, Centroamérica

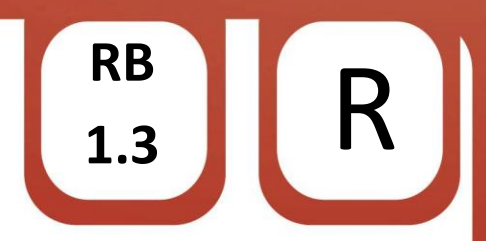

### RB 1.3 Control de un servomotor

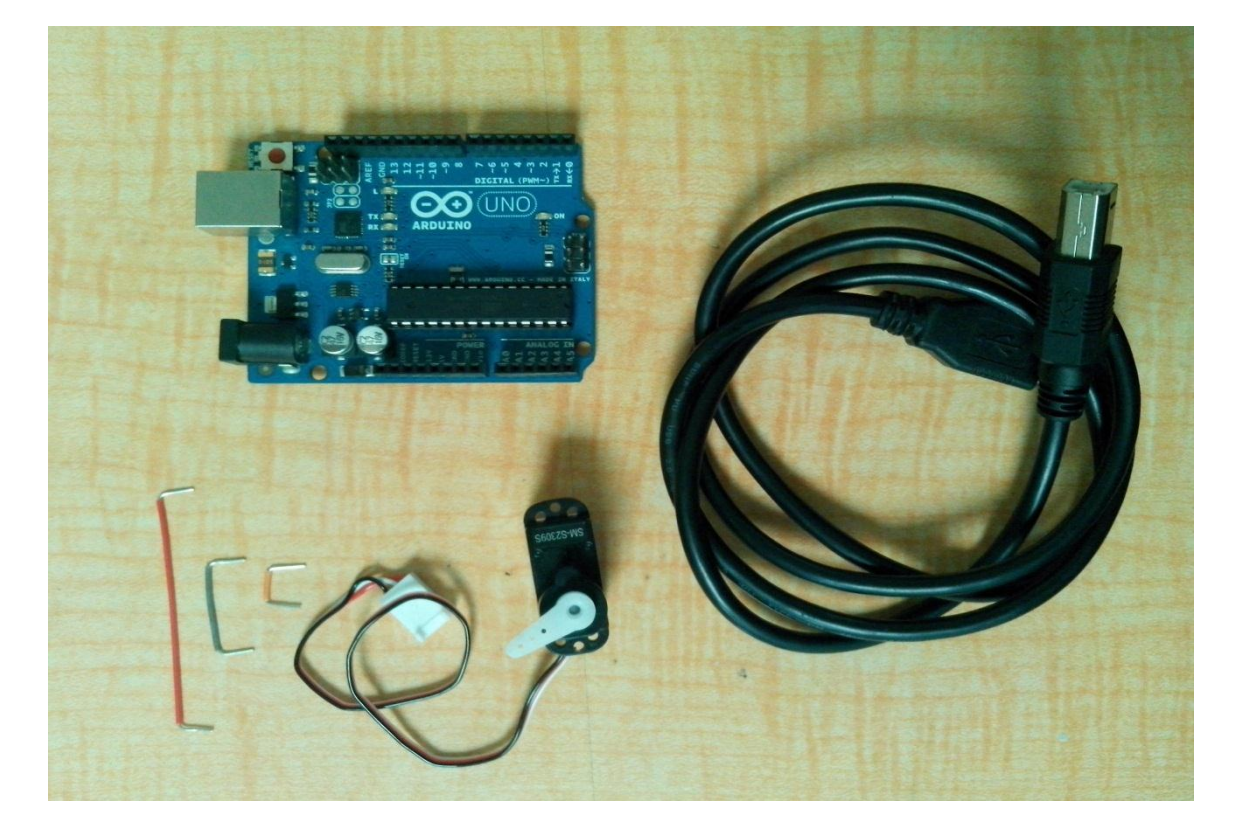

1. Control de un servomotor en un ángulo fijo.

#### 2. Objetivos.

Aprender a utilizar un servomotor con comandos de posicionamiento en un ángulo fijo.

Identificar las conexiones de un servomotor.

3. Materiales.

| Cantidad | Implemento                                                                      |
|----------|---------------------------------------------------------------------------------|
| 1        | Servomotor SM-S2309S (en caso de servomotor más grande utilizar fuente externa) |
| 1        | ARDUINO (para esta práctica ocuparemos el ARDUINO UNO)                          |
| 3        | alambres jumper (se puede utilizar cable UTP)                                   |
| 1        | Cable USB para PC.                                                              |
| 1        | Computador con software ARDUINO 1.0.4                                           |

 $\circledast$  PROSERQUISA DE C.V. - Todos los Derechos Reservados

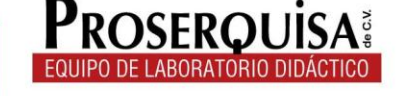

4. Instrucciones.

- ✓ Conectar el primer jumper entre la terminal 5V del ARDUINO UNO y la línea roja del servomotor.
- Coloque el segundo jumper entre el pin 9 del ARDUINO y la línea blanca del servomotor.
- ✓ Con el tercer jumper conecte cualquier pin GND del ARDUINO con la línea negra del servomotor (hasta obtener un resultado como lo de la siguiente imagen).

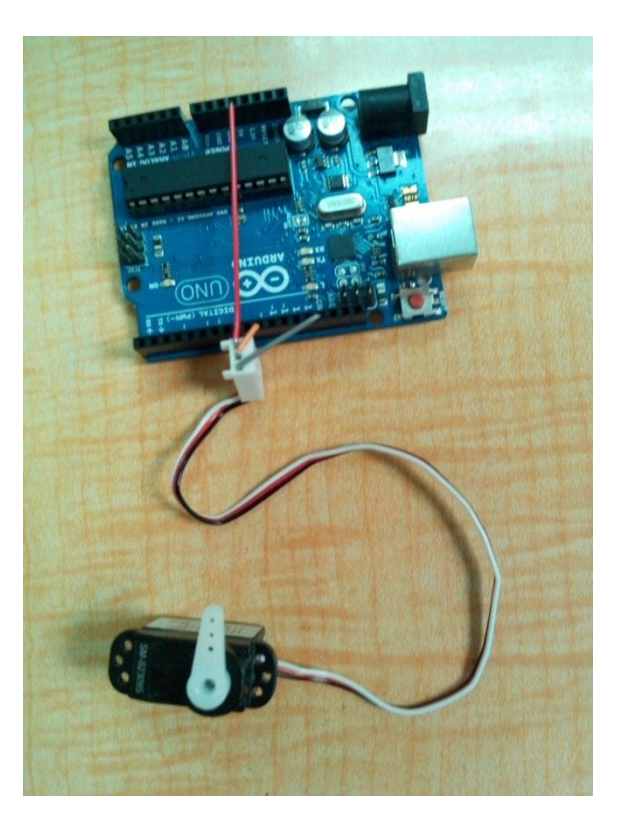

- ✓ Conectar el ARDUINO al computador por medio del cable USB.
- ✓ Abrir el software ARDUINO 1.0.4
- ✓ Dar clic en herramientas > Tarjeta > Y selecciona tu modelo de ARDUINO (en nuestro caso ARDUINO UNO).
- ✓ Escribir el còdigo de ejemplo, ignorando lo escrito después de // ya que esto son notas de utilidad para quien lea el código.

```
#include <Servo.h>
```

www.proserquisa.com

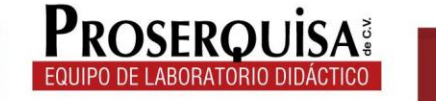

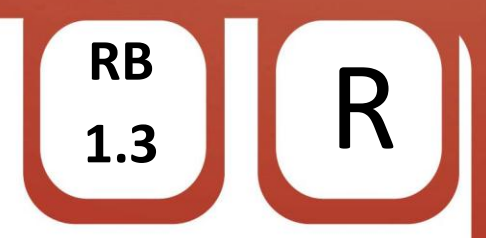

✓ Cargar el código utilizando el botón cargar.

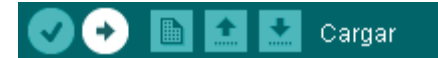

✓ Observe los resultados.

5. Interrogantes.

- ✓ Describa que sucedió con el servomotor.
- ✓ Modifique el numero 90 en la linea "servomotor.write(90);" por un numero 0, cargue el programa, observe y anote lo que pasa.

✓ Cargue el siguiente codigo en su ARDUINO y escriba lo que ocurre.

```
servomotor.write(90); // Indica al servomotor en que angulo ubicarse
delay (1000);
servomotor.write(0);
delay (1000);
servomotor.write(180);
delay (1000);
```

 $\ensuremath{\mathbb{C}}$  PROSERQUISA DE C.V. - Todos los Derechos Reservados

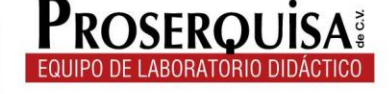

}

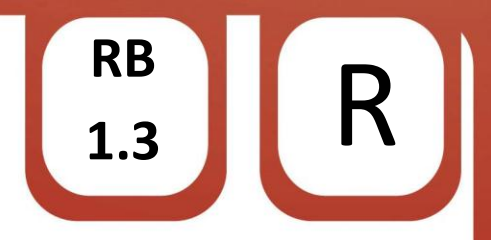

✓ Cambie el valor de todos los delay (1000) por un numero 4000 y anote lo que ocurre.

6. Conclusiones.

© PROSERQUISA DE C.V. - Todos los Derechos Reservados

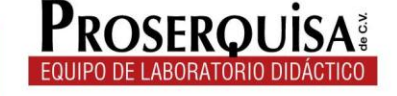

www.proserquisa.com